Montgomery County Public Schools (MCPS) Well Aware Wellness Initiative

# GIVE YOUR HEALTH A BOOST

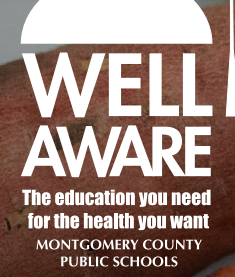

The 2024 Montgomery County Public School's Wellness Initiative is for employed subscribers and non-Medicare retirees. Use this step-by-step guide to find out how this initiative can help you improve your health, earn rewards, and save money.

KAISER PERMANENTE STRIVE

#### **Getting started**

When you take advantage of the Montgomery County Public Schools (MCPS) Wellness Initiative, you can reduce your health insurance premium and learn about vital health numbers like your blood pressure, blood sugar, and body mass index. You can save 2% of your total health insurance cost if you:

- Complete a brief total health assessment.
- Visit any Kaiser Permanente medical center for a no-cost biometric screening.

You can come in during any MCPS Wellness Event (COVID-19 dependent), or schedule a visit at any medical center when it's convenient for you. For complete details, just type "Wellness Initiative" into the search bar of any MCPS web page.

You must complete your biometric health screening and your total health assessment by October 7, 2023, for your savings to take effect on January 1, 2024. To continue your savings, you'll need to stay up to date on your biometric screenings and complete a new online health assessment each year.

# QUESTIONS ABOUT THE WELLNESS INITIATIVE, OR YOUR BENEFITS?

Please call the Employee & Retiree Service Center (ERSC) at **301-517-8100**, or email your questions to **ERSC@mcpsmd.org**.

#### Register on kp.org

(If you have already enrolled on **kp.org**, skip to Step 1.)

Follow these steps to get started:

- Enter kp.org in your web browser at the top of your computer screen. Click Register.
- Select the language you prefer. \_
- Select I have a Kaiser Permanente Plan and want to use online services.
- Provide your personal information as required.

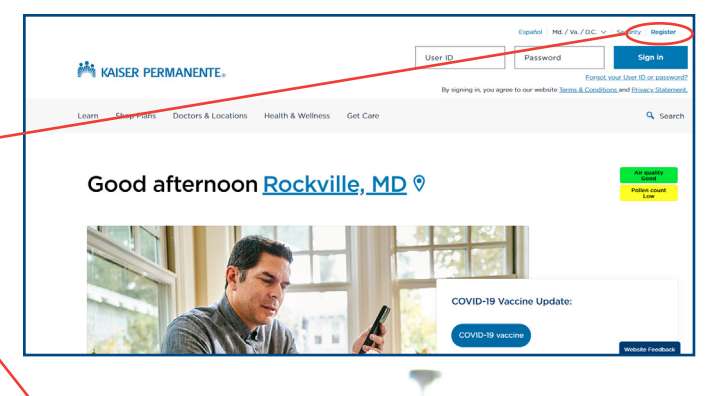

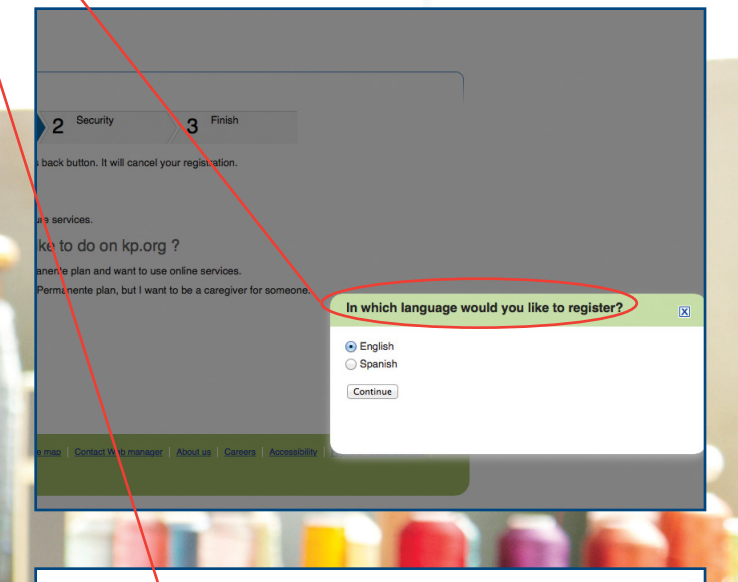

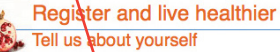

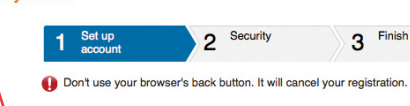

Welcome!

Let's match you to our secure services.

What would you like to do on kp.org?

I have a Kaiser Permanente plan and want to use online services.

I don't have a Kaiser Permanente plan, but I want to be a caregiver for somece

Continue Cancel

e Web awards & accreditations Privacy practices Site policies Web site map Contact Web manager About us Careers Accessibility

### **STEP 1.** Sign your Wellness Program Agreement

To qualify for your premium reduction, begin by registering and signing your **Wellness Program Agreement** giving us permission to notify Montgomery County Public Schools (MCPS).

You'll need to accept the Wellness Program Agreement to participate. Here's how:

- Visit the Wellness Program website at **kp.org/engage**.
- Sign on with your **kp.org User ID** and **Password**.
- Click the *Register Now* button to get a User ID and Password, if you have not already registered on **kp.org**.
- Check Yes to accept the Wellness Program agreement so you can receive credit for your activities, then click Submit. If you check No, you will not earn credit for your Kaiser Permanente, Wellness Program activities.<sup>1</sup>
- Update or provide your contact information.

Questions about this online portal? Please call us at **866-300-9867**, Monday through Friday, 11 a.m. to 8 p.m. Or email **rewardscustomerservice@kp.org**.

<sup>1</sup> If you do not accept the agreement, you will not receive credits for your participation or be eligible for rewards.

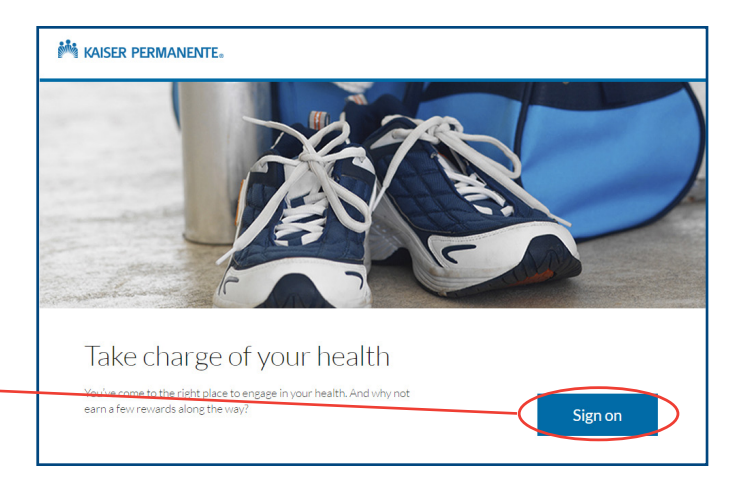

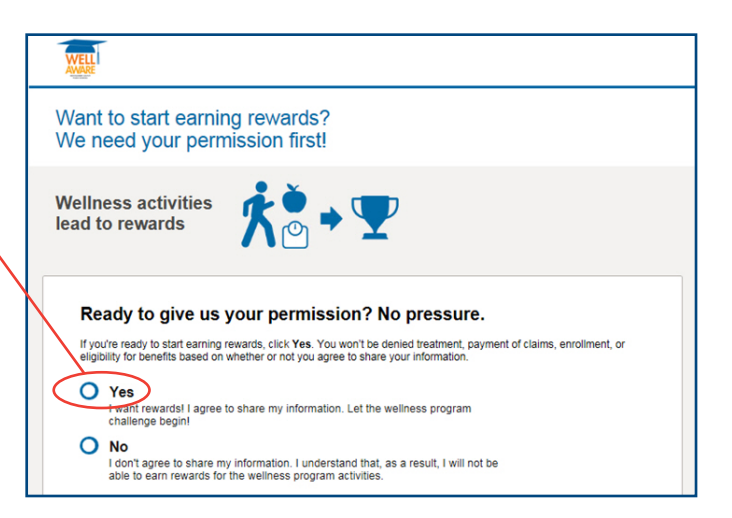

#### **STEP 2.** Complete your Total Health Assessment

To complete your **Total Health Assessment**, simply return to the **kp.org/engage** home page and click on *Earn Now* in the Total Health Assessment section to expand for more details.

- Click on the Start Earning box to begin your Total Health Assessment. Log in with your kp.org User ID and Password if necessary.
- Review and agree to the Terms and Conditions; click *Continue*.
- Confirm your email address; click Submit.
- Select your preferred language; click Continue.
- Click the *Start Your Questionnaire* button to begin your assessment.
- Click *Submit* when you have completed the questionnaire.
- Print your summary, which will include a personalized plan for improving your health.

| M                                                                                                    | Rewards                                                                                                    | About KP     | kp.org                     | Health Resources                                                                                                    |                                                                                      |    |
|----------------------------------------------------------------------------------------------------|----------------------------------------------------------------------------------------------------|--------------|----------------------------|----------------------------------------------------------------------------------------------------|--------------------------------------------------------------------------------------|----|
| Г                                                                                                    |                                                                                                    |              |                            |                                                                                                    | Suzanne 🔻                                                                            | 0  |
|                                                                                                    |                                                                                                    | -            |                            |                                                                                                    |                                                                                      |    |
| ᠰ                                                                                                    | AWARE                                                                                                    |              |                            |                                                                                                    |                                                                                      |    |
| A                                                                                                    | ll Rewards                                                                                                    | FAQ Histor   | y                          |                                                                                                    |                                                                                      |    |
|                                                                                                    |                                                                                                    |              |                            |                                                                                                    |                                                                                      |    |
| L                                                                                                    | Start earning rewards                                                                                                    |              |                            |                                                                                                    |                                                                                      |    |
|                                                                                                    | Montgomery County Public Schools and Kaiser Permanente would like to welcome you to your wellness rewards program running from<br>10/10/2022 through 106/2023. Now then you complete all of the wellness activities in the program listed below, you can are 1% credit<br>lowards your health plan contribution in the 2024 plan year for belong up of date on your biometic screenings and another 1% lowards your health plan contribution in the 2024 plan year for cency up to date on your biometic screenings and another 1% lowards your health plan contribution in the 2024 plan year of completing your Total Health Assessment, both from Montgomery County Public Schools. |              |                            |                                                                                                    |                                                                                      |    |
| L                                                                                                    | Throughout this program, you can stop by this site to check your progress.                                                                                                    |              |                            |                                                                                                    |                                                                                      |    |
|                                                                                                    | <ul> <li>If you see a green check mark and the word "Done" have to an activity, it means that you've completed that activity and you can move on to any other activity that doesn't have a green check mark and the word "Done" next to it.</li> <li>When you see green check marks and the word "Done" next to an our activities, fireworks, and a completion message at the top of the page, it means you've finished the program.</li> </ul>                                                                                                    |              |                            |                                                                                                    |                                                                                      |    |
| Den't wait! Be sure to complete all of your activities by 10/6/2023 and strive to be your healthiest.                                                                                                    |                                                                                                    |              |                            |                                                                                                    |                                                                                      |    |
|                                                                                                    |                                                                                                    |              |                            |                                                                                                    |                                                                                      |    |
|                                                                                                    | 1%                                                                                                    | ×            |                            | Your 1% credit towards your health<br>plan contribution in 2024 for<br>completing the Total Health<br>Assessment             | 1 activity                                                                           |    |
|                                                                                                    |                                                                                                    |              |                            | <b>N</b>                                                                                                    |                                                                                      |    |
| M                                                                                                    | Rewards                                                                                                    | About KP     | kp.org                     | Health Resources                                                                                                    |                                                                                      |    |
|                                                                                                    |                                                                                                    |              |                            |                                                                                                    | Suzanne 🔻                                                                            | 0  |
| Г                                                                                                    |                                                                                                    | -            |                            |                                                                                                    |                                                                                      |    |
|                                                                                                    | <b>WELL</b><br>AWARE                                                                                                    |              |                            |                                                                                                    |                                                                                      |    |
| A                                                                                                    | Rewards                                                                                                    | FAO History  |                            |                                                                                                    |                                                                                      | _  |
|                                                                                                    |                                                                                                    |              |                            |                                                                                                    |                                                                                      |    |
|                                                                                                    | 1%                                                                                                    | **           | You<br>con<br>Hea<br>Eam n | ur 1% credit towards your health plan<br>tribution in 2024 for completing the Total<br>alth Assessment<br>eward by 10/4/2023 | 1 activity<br>needed to earn reward                                                  |    |
|                                                                                                    |                                                                                                    |              |                            |                                                                                                    |                                                                                      |    |
| Finish these activities before you can redeem your reward                                                                                                    |                                                                                                    |              |                            |                                                                                                    |                                                                                      |    |
| I                                                                                                    | Total Heal<br>Do this by 1                                                                                                    | Ith Assessme | nt <u>less</u>             |                                                                                                    | Dolt                                                                                 | >  |
| Completing the Total Health Assessment can help you maintain your total health and feel your best. This 10-minute assessment is<br>survey designed to help you understand how your lifestyle may be affecting your health. Once you finish the assessment, you'n ge<br>of where your health stands and suggestions on what you can do better You'll also get to choose specific health goals to keep you<br>When you've completed the Total Health Assessment, you won't have to report anything. Your completion of the assessment will a<br>post to this vebsile within avek and you's see a green check mark and the word' Done' next to the activity. Return to this websile<br>your activity completion. You must complete the assessment by the end date listed to receive credit. |                                                                                                    |              |                            |                                                                                                    | e assessment is an online<br>sment, you'll get a summa<br>cals to keep you on track. | ny |
|                                                                                                    |                                                                                                    |              |                            |                                                                                                    | sessment will automaticall<br>im to this website to check                            | y  |
|                                                                                                    | You can take the Total Health Assessment as often as you'd like, but you can only earn a reward for it, if available, once during the reward<br>period. <u>Click here to view your Total Health Assessment summary</u> .                                                                                                    |              |                            |                                                                                                    |                                                                                      |    |

#### TIPS:

Your MRN is your personal Medical Record Number found on your Kaiser Permanente ID card.

The assessment can be completed across multiple sessions. If you need to log off after you begin, your information will be saved for you to start again at a later time.

Your personal information will never be used for promotional purposes. Any information required is needed for secure communication with your doctor through **kp.org**.

The assessment will send some recommendations for change, as part of a personalized program.

#### **STEP 3.** Complete your screenings

On the **kp.org/engage** home page, click on the *Start Earning* link to get more information on each biometric screening and to see what screenings need to be completed.

Visit any of the Kaiser Permanente medical centers, or attend one of our onsite screenings at MCPS (COVID-19 dependent) for this program to complete these 4 biometric screenings, if you are not current:

- Blood glucose
- Blood pressure
- Body mass index (BMI)
- Cholesterol

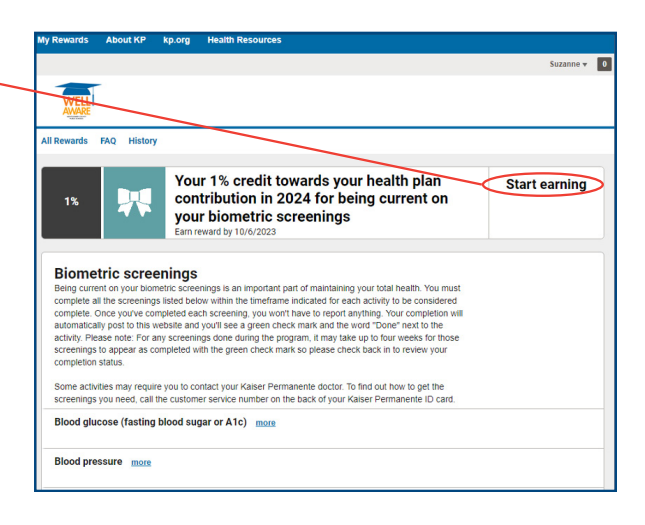

# **STEP 4.** Completing the rewards program

Once all activities have been completed, employees can track the status of their completed activities at **kp.org/engage**.

- A *Hooray!* congratulations message will be shown once biometric screenings and total health assessment are completed.
- A list of all finished activities and rewards will be marked completed with a green check.
- Once you have completed a screening, it can take up to 3 weeks for it to show on the website.

Questions about this online portal? Please call us at **866-300-9867**, Monday through Friday, 11 a.m. to 8 p.m. Or email **rewardscustomerservice@kp.org**.

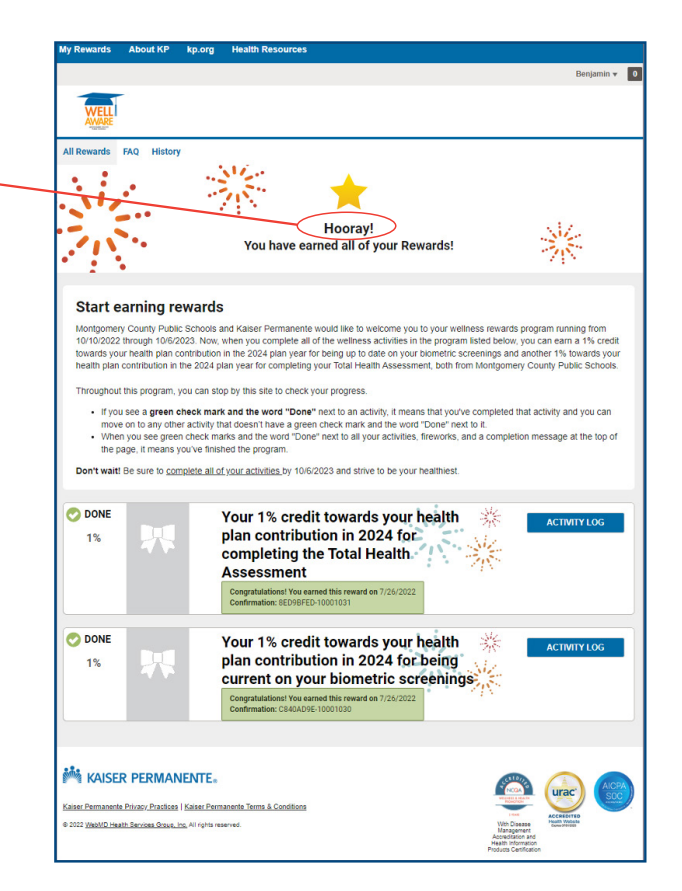

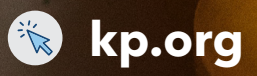

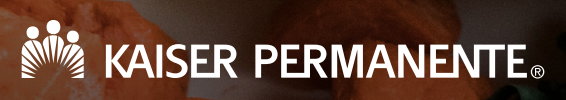

Kaiser Foundation Health Plan of the Mid-Atlantic States, Inc., 2101 E. Jefferson St., Rockville, MD 20852 2022WF1191 MAS 9/5/22-12/31/23